# ಕಾಲೇಜು ಶಿಕ್ಷಣ ಇಲಾಖೆ Department of Collegiate Education ಬೇಬಾಕಿ ಪ್ರಮಾಣ ಪತ್ರಕ್ಕೆ ಅರ್ಜಿ Application for No Due Certificate

•

Step 1 : Enter the login details

|          |                                                       |                     |                                                     |                           | · · ·  |
|----------|-------------------------------------------------------|---------------------|-----------------------------------------------------|---------------------------|--------|
| τ        | ಕರ್ನಾಟಕ ಸರ್ಕಾರ                                        | ಸೇವಾ ಸಿ<br>Seva Sir | ಂಧು<br>ndhu                                         | aberal Au                 | μ<br>φ |
| <b>^</b> | ¥                                                     |                     |                                                     |                           |        |
|          | Apply for Service                                     |                     | Cher                                                | x Your Application Status |        |
|          | Mobile No<br>OTP/Password Cet OTP<br>AbF7d5 Type here |                     | Select Departm<br>Select Service<br>Enter your Appl | ent •                     |        |
|          | Forgot Password   New user ? Register here Submit     |                     | •                                                   | Check Status Now          |        |
|          |                                                       |                     |                                                     |                           |        |
| e        | All Rights Reserved                                   |                     |                                                     | Powered by SERVICER       | PLUS   |

#### Step 2 : Citizen Login will be displayed

| ಕಂ                       | STELE XEFE                                                                                                    | ಸೇವಾ ಸಿಂಧು<br>Seva Sindhu                                                                                                    | acas acas                                                                                                    |
|--------------------------|----------------------------------------------------------------------------------------------------|----------------------------------------------------------------------------------------------------|----------------------------------------------------------------------------------------------------|
| Menu<br>Manage Profile < | =                                                                                                    |                                                                                                    | 🛤 Themes Language 🥁 Dr. Sunil Pa                                                                                                    |
|                          | ABOUT SEVA SINDHU<br>Seva Sindhu is an initiative of Gort of<br>citizen service centers such as Banga<br>services in a cashless, faceless and ps<br>Seva Sindhu provides a hassle free se<br>processes of the department by remo | of Kamataka to deliver the Government services at the doorsteps of the citizens. Se<br>galore One, Kamataka One, Atalij Jana Snehi Kendra and Bapuj Kendras and aims<br>paperless manner. It is step towards provision of accessible, cost-effective, account<br>service delivery through reduced turnaround time, minimized visits to avail service<br>noving cumbersome, time consuming and non-value add steps, thereby enhancing | eva Sindhu will be integrated with various service delivery channels of Govt of Karnataka,<br>to bring to all departmental services on one platform. The objective is to provide Government<br>table and transparent government services to citizens.<br>es and reduced opportunity cost. Seva Sindhu also aids the department in simplifying the<br>g the citizen service delivery mechanism. |
|                          |                                                                                                    |                                                                                                    | Ni india 1 Staturu 1 Stat                                                                                                    |

|                             | <b>र्ट्ट</b><br>ಕರ್ನಾಟಕ ಸ | ಸೇವಾ ಸಿಂಧು<br>Seva Sindhu                                         | aseas Coup                         |
|-----------------------------|---------------------------|-------------------------------------------------------------------|------------------------------------|
|                             |                           |                                                                   | 🏳 Themes Language 👶 Dr. Sunil Par  |
| Manage Profile              | <                         |                                                                   |                                    |
| Apply for services          | ~ Appl                    | y For Services / View All Available Services                      |                                    |
| View all available services |                           |                                                                   |                                    |
|                             |                           | view KARNATAKA                                                    | <ul> <li>Services</li> </ul>       |
|                             |                           |                                                                   | Search: colle                      |
|                             | Sl.No.                    | 나는 Service Name 나                                                 | Department Name                    |
|                             | 1                         | Application for Admission extract                                 | Department of Collegiate Education |
|                             | 2                         | Application for approval to obtain Provisional Degree Certificate | Department of Collegiate Education |
|                             | 3                         | Application for issue of Library No Due Certificate               | Department of Collegiate Education |
|                             | 4                         | Application for issue of No Due Certificate                       | Department of Collegiate Education |
|                             | 5                         | Application for issue of Study / bonafide Certificate             | Department of Collegiate Education |
|                             | Showing                   | g page 1 of 1                                                     | First Previous 1 Next Last         |
|                             | 4                         |                                                                   |                                    |
|                             |                           |                                                                   |                                    |
|                             |                           |                                                                   |                                    |

## Step 3 : Search the required service and click to open

## Step 4 : Fill the application form

| ಕನ                             | ಸೇವಾ ಸಿಂಧು<br>Seva Sindhu                                                                                                    |                                                             | Neur |                  |
|--------------------------------|----------------------------------------------------------------------------------------------------|-------------------------------------------------------------|------|------------------|
|                                |                                                                                                    |                                                             |      | Br. Sunil Panwar |
| 🐮 Manage Profile 🛛 🔇 🖌         |                                                                                                    |                                                             |      |                  |
| 📽 Apply for services 🛛 🗸       | ಕಾಲೇಜ                                                                                                    | ා ඵිಕ್ಷಣ ಇಲಾಖೆ                                              |      |                  |
| View all available services    | Department of                                                                                                    | Collegiate Education                                        |      |                  |
| • View Status of Application < | ಬೇಬಾಕಿ ಪ್ರತ                                                                                                    | ಯಾಣ ಪತ್ರಕ್ಕೆ ಅರ್ಜಿ                                          |      |                  |
| Messages & Alerts <            | Application for                                                                                                    | or No Due Certificate                                       |      |                  |
|                                | Admission Details/ಕಾಲೆ(ಜು ಪ್ರವೇಶಾತಿ ವಿವರಗಳು<br>Admission number of the student/ವಿದ್ಯಾರ್ಥಿಯ ಪ್ರವೇಶಾತಿ ಸಂಖ್ಯೆ(Format:NNNN/YYY-YY) | 1111/2012-13                                                |      | ]                |
|                                | Status of the course / ಕೋರ್ಸ್ ಸ್ಯಾನಮಾನ "                                                                                        | ® Completed / ◎ Pursuing /<br>ಪೂರ್ಣಗೊಂಡಿದೆ ಮುಂದುವರಿಯುತ್ತಿದೆ |      |                  |
|                                | Year for which no due certificate is required / ಯಾವ ವರ್ಷದ ಬೇಬಾಕಿ ಪ್ರಮಾಣ ಪತ್ರದ<br>ಅಗತ್ಯವಿದೇ ೆ                                    | 2012-13                                                     |      |                  |
|                                | Registration Number of the student / ವಿದ್ಯಾರ್ಥಿ ನೋರಿಂದಣಿ ಸಂಖ್ಯೆ *                                                               |                                                             |      |                  |
|                                | Student Details/ವಿದ್ಯಾರ್ಥಿಯ ವಿವರಗಳು                                                                                             |                                                             |      | <u> </u>         |

Step 5 : Fill the mandatory details required

| Student Details/ವಿದ್ಯಾರ್ಥಿಯ ವಿವರಗಳ.                                                                                                    | <b>)</b>                         |                                                         |                             |
|----------------------------------------------------------------------------------------------------|----------------------------------|---------------------------------------------------------|-----------------------------|
| Name of the Student / ವಿದ್ಯಾರ್ಥಿಯ ಹೆಸರು<br>*                                                                                                    | Inukurthi Kalyan Teja            | DoB of the Student/ಹುಟ್ಟಿದ ದಿನಾಂಕ ್                     | 04/02/1991                  |
| Gender / එort                                                                                                    | ⊛ Male / ಪುರುಷ ◎ Female / ಸ್ಪ್ರೀ | Name of the Mother / ತಾಯಿಯ ಹೆಸರು                        | sasdsdg                     |
| Name of the Father / ತಂದೆಯ ಹೆಸರು                                                                                                    | asgfhjy                          | E-Mail ID / ಇ - ಮೈಲ್ ಐಡಿ                                | madhushree26072012@gmail.co |
|                                                                                                    |                                  |                                                         |                             |
| Mobile Number/ಮೊಬೈಲ್ ಸಂಖ್ಯೆ *<br>Address of the student/ವಿದ್ಯಾರ್ಥಿಯ ವಿ<br>Address 1/ವಿಭಾಸ 1 *                                                                              | 9741256972                       |                                                         |                             |
| Mobile Number(మూర్కిలో నంట్కే<br>Address of the student/ఎద్మార్టిFయ ఎ<br>Address 1 / ఎళాన 1 ే<br>Address 2 / ఎళాన 2                                                        | 9741256972<br><b>ৼ৵</b> য়       | 120<br>Sth cross                                        |                             |
| Mobile Numberಮೊಬೈಲ್ ಸಂಪ್ಯೆ "<br>Address of the student/ವಿದ್ಯಾರ್ಥಿಯ ವಿ<br>Address 1 / ವಿಳಾಸ 1 "<br>Address 2 / ವಿಳಾಸ 2<br>Address 3 / ವಿಳಾಸ 3                               | 9741256972<br><b>ৼ৵</b> য়       | 120<br>Sth cross<br>maruthi nagar                       |                             |
| Mobile Numberಮೂಬ್ಕೆಲ್ ಸಂಪ್ಯೆ "<br>Address of the student/ವಿದ್ಯಾರ್ಥಿಯ ವಿ<br>Address 1 / ವಿಳಾಸ 1 "<br>Address 2 / ವಿಳಾಸ 2<br>Address 3 / ವಿಳಾಸ 3<br>Country / ರಾಜ್ಯ್ರೆ "     | 9741256972<br>প্রুর              | 120<br>Sth cross<br>maruthi nagar<br>India              |                             |
| Mobile Number(మెంబ్కిలో నెంట్కి "<br>Address of the student/విద్యార్థిగాయ వి<br>Address 1 / విళాన 1 "<br>Address 2 / విళాన 2<br>Address 3 / విళాన 3<br>Country / రాజక్కి " | 9741256972<br>শৃহুর              | 120<br>Sth cross<br>maruthi nagar<br>India<br>KARNATAKA |                             |

# Step 6 : Select the region and click ok

| ← → C 🌲 https://serviceon | ine.gov.in/configureka/renderApplicationForm.do?ser | viceId=750001&UUID=31685cb6-e5a9-4c9b-90f8-7d06282 | 5afd8&OWASP_CSRFTOKEN=O9GT-3G12 | -WENV-SWVG-QA7U-WEQG-2V3P-KF7T | 2 🐠 E |
|---------------------------|-----------------------------------------------------|----------------------------------------------------|---------------------------------|--------------------------------|-------|
|                           | Select Loc                                          | ation                                              | ×                               |                                |       |
|                           | Address of the student/ JC.                         |                                                    |                                 |                                |       |
|                           | Address 1/ವಿಳಾಸ 1 ' District *                      |                                                    |                                 |                                |       |
|                           | Address 2/ವಿಳಾಸ 2                                   | LURU URBAN                                         | ×                               |                                |       |
|                           | Sub Distric<br>Address 3/ವಿಳಾಸ 3<br>Bangal          | t*<br>ore North                                    | •                               |                                |       |
|                           | Country/ದೇಶ                                         |                                                    |                                 |                                | •     |
|                           | State/೧೯ಜ್ಯ *                                       |                                                    |                                 |                                | •     |
|                           | District/සිල්                                       |                                                    |                                 |                                | •     |
|                           | Taluk/ತಾಲೂಕ                                         |                                                    |                                 |                                |       |
|                           | Postal Code/ವೊ(ಸ್ಟಲ್ ಕೋಡ್                           | Ok Cancel Clear & Close                            |                                 |                                |       |
|                           |                                                     |                                                    |                                 |                                |       |
|                           | College Details/ಕಾಲೇಜು ವಿವರಗಳು                      |                                                    |                                 |                                |       |
|                           | College/ಕಾಲೇಜು                                      | UG.<br>This field                                  | /ಯು ಜಿ                          | ට PG/ಪಿ ස                      |       |
|                           | Name of the District/ಜಿಲ್ಲೆಯ ಹೆಸರು                  | Picas                                              | se Select<br>lisrequired.       |                                | •     |
|                           | Name of the Taluka/ತಾಲೂಕು ಹೆಸರು                     | Pleas                                              | se Select                       |                                |       |

#### Step 7 : Click on I agree checkbox

| Taluk/ 3ac. at                                                         | Bangalore North               |                                                  |
|------------------------------------------------------------------------|-------------------------------|--------------------------------------------------|
| Postal Code/ಪೊ(ಸ್ಟೆಲ್ ಕೋಡ್                                             | 560086                        |                                                  |
| College Details/ಕಾಲೇಜು ವಿವರಗಳು                                         |                               |                                                  |
| College/තාප්(සා *                                                      | <ul> <li>UG/ctu ස්</li> </ul> | PG/ සී ස්                                        |
| Name of the District/ಜಿಲ್ವೆಯ ಹೆಸರು *                                   | Bangalore Urban               |                                                  |
| Name of the Taluka/ತಾಲೂಕು ಹೆಸರು ೆ                                      | Bangalore North               |                                                  |
| Name and address of the College/ಕಾಲೇಜಿನ ಹೆಸರು ಮತ್ತು ವಿಳಾಸ <sup>*</sup> | Maharanis Arts, Commerce ar   | nd Management College for Women, Bangalore - 560 |
| Name of the UG Course/ಕೋರ್ಸ್ ಹೆಸರು *                                   | BBM or BBA                    |                                                  |
| Name of the UG combination/ಸಂಯೋಜನೆಯ ಹೆಸರು                              | BBM or BBA                    |                                                  |

## Step 8 : Flill the Captcha code shown below& submit

| ← → C 🔒 https://serviceonlin | ne.gov.in/configureka/renderApplicationForm.do?serviceId=760001&UUID=059b1c8 | b-0a40-408a-9853-cd7da3481ed7&OWASP_CSRFTOKEN=BR1R-NJNB-640N-ME6J-HOH4-I17R-IC2J-YIAZ                                                                                    |
|------------------------------|------------------------------------------------------------------------------|----------------------------------------------------------------------------------------------------|
|                              | College/ಕಾಲೆೇಜು ්                                                            | ම UG / රාධා සී ම PG / ඨ.සී                                                                                                    |
|                              | Name of the UG Course / ಕೋರ್ಸ್ ಹೆಸರು *                                       | BBM or BBA                                                                                                    |
|                              | Name of the UG Combination / ಸಂಯೋಜನೆಯ ಹೆಸರು "                                | Bachelor of Business Management or Bachelor of Business Administration                                                                                                   |
|                              | Additional Details                                                           |                                                                                                    |
|                              | Apply to the Office Government and Private College Office(Government and     | d Private Colleges- Government Ramnarayan Chellaram of Commerce and Management Bangalore - 560 001 ) -                                                                   |
|                              |                                                                              | Word verification                                                                                                    |
|                              |                                                                              | Please enter the characters shown above                                                                                                    |
|                              |                                                                              | TP17z1                                                                                                    |
|                              |                                                                              | 🗄 brait 🛛 Submit 🖉 Close 🖉 Reset                                                                                                    |
|                              |                                                                              |                                                                                                    |
|                              | Site is technic<br>Contents on this v                                        | ally designed, hosted and maintained by National Informatics Centre<br>website is owned, updated and managed by the Ministry of Panchayati Raj<br>POWERED BY SERVICEPLUS |

| ← → C                                                                           | e.gov.in/configureka/applyPageForm.do?OWASP_CSRFTOKEN=C                                   | 9GT-3G12-WENV-SWVG-QA7U-WEQG-2V3P-KF7T&UUID=2c47f216-eb45-4206-a311-fa5b | o11de20c5 | ☆ <b>€</b>      |
|---------------------------------------------------------------------------------|-------------------------------------------------------------------------------------------|--------------------------------------------------------------------------|-----------|-----------------|
|                                                                                 |                                                                                           |                                                                          |           | 🔓 Dr. Sunil Pan |
| 📸 Manage Profile 🛛 🔇 🖌                                                          |                                                                                           |                                                                          |           |                 |
| ℃ Apply for services ✓                                                          | Admission Details/ಕಾಲೇಜು ಪ್ರವೇಶಾತಿ ವಿವರಗಳು                                                |                                                                          |           |                 |
| View all available services                                                     | Application Reference No :                                                                | Draft_CE0015/2019/00049                                                  |           |                 |
| <ul> <li>View Status of Application </li> <li>Messages &amp; Alerts </li> </ul> | Admission number of the student/ವಿದ್ಯಾರ್ಥಿಯ ಪ್ರವೇಶಾತಿ<br>ಸಂಖ್ಯೇ(Format:NNNNYYYY-YY) :     | 1111/2012-13                                                             |           |                 |
|                                                                                 | Status of the Course/ಕೋರ್ಸ್ ನ ಸ್ಥಿತಿ :                                                    | Completed/ಪೂರ್ಣಗೊಂಡಿದ                                                    |           |                 |
|                                                                                 | Year for which admission extract is required/ಯಾವ ವರ್ಷದ<br>ಪ್ರವೇಶಾತಿ ವಿವರಗಳಿಗೆ ಅಗತ್ಯವಿದೆ : | 2012-13                                                                  |           |                 |
|                                                                                 | Registration Number/ನೋಂದಣಿ ಸಂಖ್ಯೆ :                                                       | 111111111                                                                |           |                 |
|                                                                                 | Student Details/ವಿದ್ಯಾರ್ಥಿಯ ವಿವರಗಳು                                                       |                                                                          |           |                 |
|                                                                                 | Name of the Student/ವಿದ್ಯಾರ್ಥಿಯ ಹೆಸರು :                                                   | Inukurthi Kalyan Teja                                                    |           |                 |
|                                                                                 | Gender/ਹੈ੦ਸ :                                                                             | Male/ಪುರುಷ                                                               |           |                 |
|                                                                                 | DoB of the Student/ಹುಟ್ಟಿದ ದಿನಾಂಕ :                                                       | 04/02/1991                                                               |           |                 |
|                                                                                 | Category of the Student/ವಿದ್ಯಾರ್ಥಿಯ ಜಾತಿ ವರ್ಗ :                                           | GM                                                                       |           |                 |
|                                                                                 | Name of the Father/ತಂದೆಯ ಹೆಸರು :                                                          | ABCDEF                                                                   |           |                 |
|                                                                                 | Name of the Mother/ತಾಯಿಯ ಹೆಸರು :                                                          | GHJKL                                                                    |           |                 |

# Step 9 : A fully filled form will be generated for user verification

| nttps://serviceoni | ine.gov.in/configureka/applyPageForm.do?OWASP_CSRFTOKEN=C                                  | D9GT-3G12-WENV-SWVG-QA7U-WEQG-2V3P-KF7T&UUID=2c47f216-eb45-4206-a311-fa5b11de20c5                                                                                                    | 7              |
|--------------------|--------------------------------------------------------------------------------------------|----------------------------------------------------------------------------------------------------|----------------|
|                    | Name of the Taluka/ತಾಲೂಕು ಹೆಸರು :                                                          | Bangalore North                                                                                                    |                |
|                    | Name and address of the College/ಕಾಲೆ(ಜಿನ ಹೆಸರು ಮತ್ತು ವಿಳಾ                                  | 치 : Maharanis Arts,Commerce and Management College for Women,Bangalore - 560 001                                                                                                    |                |
|                    | Name of the UG Course/ಕೋರ್ಸ್ ಹೆಸರು :                                                       | BBM or BBA                                                                                                    |                |
|                    | Name of the UG combination/ಸಂಯೋಜನೆಯ ಹೆಸರು :                                                | BBM or BBA                                                                                                    |                |
|                    | Selected College :                                                                         | Government and Private College Office(Government and Private Colleges-Maharanis Arts Commerce and Management College for<br>Women - Bangatore )                                                                                                    |                |
|                    | Declaration/ಫೆಲೋವಣೆ<br>I hereby declare that the particulars furnished in this form are tr | ue to the best of my knowledge/ಈ ಅರ್ಜಿಯಲ್ಲಿ ನಾನು ಬದಗಿಸಿರುವ ಎಲ್ಲಾ ವಿಫರಗಳು ಸತ್ಯವಾಗಿರುತ್ತವೆ ಎಂದು ಪ್ರೋಷಿಸುತ್ತೇರೆ.                                                                                                    |                |
|                    |                                                                                            |                                                                                                    |                |
|                    | I Agree :                                                                                  | Yes                                                                                                    |                |
|                    | Additional Details                                                                         | Yes                                                                                                    |                |
|                    | I Agree :<br>Additional Details<br>Apply to the Office                                     | Yes Government and Private College Office(Government and Private Colleges- Maharanis Arts Commerce and Management College for Women - Bangalore )                                                                                                    |                |
|                    | Additional Details Apply to the Office 14/2/2018 04-21-45 IST                              | Ves<br>Government and Private College Office(Government and Private Colleges- Maharanis Arts Commerce and Management College for<br>Vromen - Bangatore )<br>http://serviceor                                                                                                    | nline.gov.in/n |
|                    | Additional Details Apply to the Office 14/2/2019 04/21:45 IST                              | Yes         Government and Private College Office(Government and Private Colleges- Maharanis Arts Commerce and Management College for Women - Bangalore )         http://serviceor         http://serviceor         Edit       Attach Annexure         Cancel       Pinit         Export to PDF       Chick here to initiate new | iline.gov.in/  |
|                    | Additional Details Apply to the Office 14/2/2019 04/22:45 IST                              | Yes<br>Government and Private College Office(Government and Private Colleges- Maharanis Arts Commerce and Management College for<br>Viomen - Bangalore )<br>http://serviceor<br>Edit @ Attach Annexure ● Cancel ● Print [] Export to PDF © Clinck here to initiate new                                                           | iline.gov.in/  |

## Step 10 : Attach the annextures and save them

| ಸರ್ಕಾರ                   |                     | ಸೇವಾ ಸೀ<br>Seva Sin                       | ೦ಧು<br>dhu |             |                  |                            |
|--------------------------|---------------------|-------------------------------------------|------------|-------------|------------------|----------------------------|
| Menu                     |                     |                                           |            |             |                  | 🏳 Themes Language 🍰 Dr. Si |
| ge Profile 🛛 <           | ATTACH ENCLOSURE(S) |                                           |            |             |                  |                            |
| r for services 🗸 🗸 🗸     | Type of Enclosure * | Enclosure Document *                      | Issued By  | Issued Date | Reference Number | File/Reference *           |
| w all available services |                     | Photo ID proof issued by Co 🔻             |            |             |                  | Choose File sample.pdf     |
| Status of Application <  | ID Proof *          | Realized in the last set of               |            | <b></b>     |                  | Scan                       |
| ages & Alerts 🛛 🖌        |                     | file only                                 |            |             |                  | S Fetch from DigiLocker    |
|                          |                     | Photocopy of Library borrow •             |            |             |                  | Choose File sample.pdf     |
|                          | Proof for no due *  | *upload jpg,zlp,jpeg,png,pdf<br>file only |            |             |                  | Scan                       |
|                          |                     |                                           |            |             |                  | Cancel                     |
|                          |                     |                                           |            |             |                  | 22                         |

Step 11 : Saved annextures will be displayed

| Name and address of the College / ಕಾಲೇಜಿನ ಹೆಸರು ಮತ್ತು ವಿಳಾಸ : ( | 3overnment First Grade College,Kadugudi - 560 067,Bangalore East                                                                             |
|-----------------------------------------------------------------|----------------------------------------------------------------------------------------------------|
| Name of the Course UG/ ಕೋರ್ಸ್ ಹೆಸರು :                           | 3BM or BBA                                                                                                    |
| Name of the combination UG/ ಸಂಯೋಜನೆಯ ಹೆಸರು :                    | Sachelor of Business Management or Bachelor of Business Administration                                                                       |
| Selected College :                                              | 3overnment and Private College Office(Government and Private Colleges- Government First Grade College Kadugudi - 560 067<br>angalore East )  |
| Annexure List                                                   |                                                                                                    |
| 1) ID Proof Photo ID proof<br>Issued by College or<br>Govt      |                                                                                                    |
| 2) Proof for no due Photocopy of<br>Library borrowers<br>card   |                                                                                                    |
| Additional Details                                              |                                                                                                    |
| Apply to the Office                                             | Sovernment and Private College Office(Government and Private Colleges- Government First Grade College Kadugudi - 560 067<br>Sangatore East ) |
|                                                                 |                                                                                                    |
|                                                                 | 😑 eSign and Submit 🛛 🛛 Cancel 🔒 Print 🗎 De                                                                                                   |
|                                                                 |                                                                                                    |

Step 12 : Click on e-sign and proceed

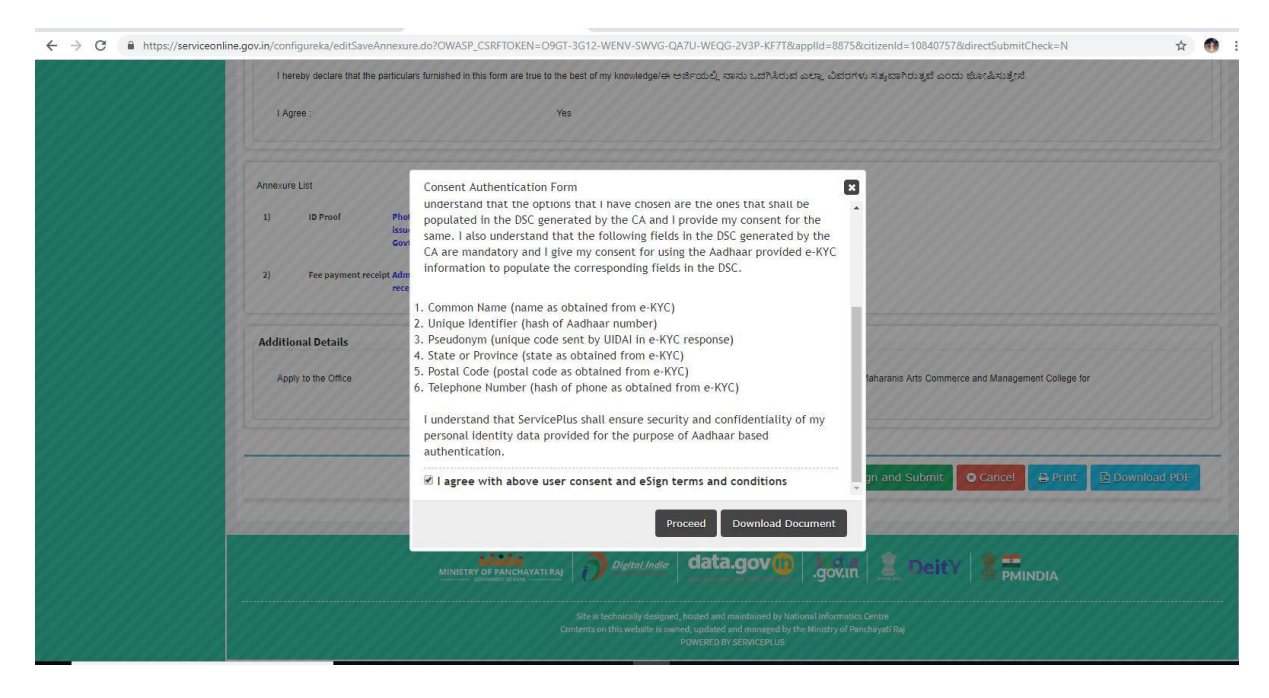

Step 13 : E-sign page will be displayed . Fill adhar number to get OTP and proceed to payment

| ← → C https:// | esignservice1.cdac.in/esignservice2.1/OTP                                |                                                                           | ☆ 🐠 : |
|----------------|--------------------------------------------------------------------------|---------------------------------------------------------------------------|-------|
|                | Winter of Electronics and<br>Information Schmology<br>Covernment of Hele | ि<br>Digital India<br>Peret 10 Empower                                    |       |
|                |                                                                          | You are currently using C-DAC eSign Service and have been redirected from |       |
|                |                                                                          |                                                                           |       |
|                |                                                                          | C Hastilitätta                                                            |       |
|                |                                                                          | C-DAC's 45ign Service                                                     |       |
|                |                                                                          | Aadhaar Based e-Authentication                                            |       |
|                |                                                                          |                                                                           |       |
|                |                                                                          | Get Virtual ID                                                            |       |
|                |                                                                          | Enter Your Aadhaar OTP                                                    |       |
|                |                                                                          | View Document Information                                                 |       |
|                |                                                                          | Get OTP Cancel Not Received OTP? Resent OTP                               |       |
|                |                                                                          |                                                                           |       |
|                |                                                                          |                                                                           |       |

## Step 14 :Sakala acknowledgement will be generated.

| oph for anotae        we status of Application     **       Trad-application status     **       Nonclosed propertition     Status Actional Materia       Nonclosed propertition     Status Actional Materia       Nonclosed propertition     Status Actional Materia       Nonclosed propertition     Status Actional Materia       Nonclosed propertition     Status Actional Materia       Nonclosed propertition     Status Actional Materia       Difference Andread     Status Actional Materia       Advect     Status Actional Materia       Nonclosed propertition     Status Actional Materia       Nonclosed propertition     Status Actional Materia       Advect     Status Actional Materia       Applicant Line (VSC) Status Actional Materia     Status Actional Materia       Applicant Advects (VSC) Status Actional Materia     Status Actional Materia       Applicant Advects (VSC) Status Actional Materia     Status Actional Materia       Applicant Advects (VSC) Status Actional Materia     Status Actional Materia       Applicant Advects (VSC) Status Actional Materia     Status Actional Materia       Applicant Advects (VSC) Status Actional Materia     Status Actional Materia       Applicant Advects (VSC) Status Actional Materia     Status Actional Materia       Applicant Advects (VSC) Status Actional Materia     Status Actional Materia       Ap                                                                                                    |
|----------------------------------------------------------------------------------------------------|
| Track application status Ware Houseware House Application Read and System                                                                                                    |
|                                                                                                    |
| Ware Incomplex Application       Forme Feld of Xinoper Of         Note Incomplex Application       Substant Achinoved Spectra Xinoper Of Xinoper Of Xinoper                                                                                                    |
| Skala Akrowiedgement/Yi WHO X <sub>0</sub> /C <sub>0</sub> /3           Office Name (GOD SKOD)         Department of Collegate Education Red/Club Sign RODE           Skala Akrowiedgement/Yi RHO X Cu <sup>4</sup> /4         Constraints           Stala Akrowiedgement/Yi RHO X Cu <sup>4</sup> /4         Constraints           Skala Skala (Streep X Cu <sup>4</sup> /4)         Constraints           Skala Skala (Streep X Cu <sup>4</sup> /4)         Constraints           Skala Skala (Streep X Cu <sup>4</sup> /4)         Constraints           Skala Skala (Streep X Cu <sup>4</sup> /4)         Constraints           Skala Skala (Streep X Cu <sup>4</sup> /4)         Constraints           Skala Skala (Streep X Cu <sup>4</sup> /4)         Constraints           Skala Skala (Streep X Cu <sup>4</sup> /4)         Constraints           Skala Skala (Streep X Cu <sup>4</sup> /4)         Constraints           Skala Skala (Streep X Cu <sup>4</sup> /4)         Constraints           Skala Skala (Streep X Cu <sup>4</sup> /4)         Constraints           Skala Skala (Streep X Cu <sup>4</sup> /4)         Constraints           Skala Skala (Streep X Cu <sup>4</sup> /4)         Constraints           Skala Skala (Streep X Cu <sup>4</sup> /4)         Constraints           Skala Skala (Streep X Cu <sup>4</sup> /4)         Skala Skala (Streep X Cu <sup>4</sup> /4)           Skala Skala (Streep X Cu <sup>4</sup> /4)         Skala Skala (Streep X Cu <sup>4</sup> /4)           Skala Skala (Streep X Cu <sup>4</sup> /4)         Skala Skala (Streep X Cu <sup>4</sup> /4)           Skala Skala (Streep                                                                                                    |
| Substitution         International Control Control Conterve Contented Control Control Contrel Conterve Control Contro                                                                                                    |
| Bite Name (#C/C STOL)         Destimant (#C/C STOL)         Destimant (#C/C STOL)         Destimant (#C/C STOL)         Destimation (#C/C STOL)         Destimation (#C/C STOL) <thdestimation (#c="" c="" stol)<="" th=""> <thdestimation (#c="" c="" stol)<<="" td=""></thdestimation></thdestimation>                                                                                                    |
| Separa & Ameria         Status locitizates Joda,<br>Balada locitizates Joda,<br>Balada locitizates Joda, Franco Excord<br>Balada locitizates Joda, Franco Excord<br>Balada locitizates Joda, Score<br>Francostorio ID, Balada Dato, Franco Excord<br>Balada Locitizates Joda, Score<br>Francostorio ID, Balada Dato, Score<br>Francostorio ID, Balada Dato, Score<br>Francostorio ID |
| Bakak Dak, (7490: D 2000 05     1802/2005       Barke Dak, (7490: D 2000 05     Assistant for system to batain freesional bagene Certificate (00%,0001 05,0001 05,00001 05,00001 05,00001 05,00000 05,00000,00000 05,000000,00000000                                                                                                    |
| Bervice Requested JOS 2012 07.07.07.07.07.07.07.07.07.07.07.07.07.0                                                                                                    |
| Applicant Kame, 10 #10 R000 8X00         Include Value Kame, 10 #10 R000 8X00           Applicant Kame, 10 #10 R000 8X00         Include Value Kame, 10 #10 R000 8X00           Applicant Kadewas (10 #10 R000 8X00)         Include Value Kame, 10 #10 R000 8X00           Mable No. (30.812, 40 # X001, X02, X02, X02, X02, X02, X02, X02, X02                                                                                                    |
| للذي عامل المعربة المعربة المع<br>المعربة المعربة المعربة المعربة المعربة المعربة المعربة المعربة المعربة المعربة المعربة المعربة المعربة المعربة المعربة المعربة المعربة المعربة المعربة المعربة المعربة المعربة المعربة المعربة المعربة المعربة المعربة المعربة المعربة المعربة المعربة المعربة المعربة المعربة المعربة المعربة المعربة الم<br>المعاملة المعربة المعربة المعربة المعربة المعربة المعربة المعربة المعربة المعربة المعربة المعربة المعربة المعربة المعربة المعربة المعربة المعربة المعربة المعربة المعربة المعربة المعربة المعربة المعربة المعربة المعربة المعربة المعربة ا                                                                                                    |
| Applicant Advers, 10:85/C03/CD J 49:37              كالتهاية بالجاري المراجع المراجع المرا                                                                                                    |
| Bangalog Manh         Bangalog Manh           Mobile No (Kolt), CP 2004)         9741256972         9741256972           Documents Submitted (CRSUCE) 8119/02, M2, Act Stable 3         9741256972         9741256972           Pryment Status / Intol 2, A         Proof of ocurres Competition         Board objy, of Tanks, cards of all the semestern           Psymemt Status / Intol 2, A         Not operative Status / Competition         Board objy, of Tanks, cards of all the semestern           Psymemt Note, SID 02 A, A         Not operative Status / Competition         Board objy, of Tanks, cards of all the semestern           Psymemt Note, SID 02 A, A         Not operative Status / Competition         Not operative Status / Competition           Transaction / Kill, Signed D, Disco 9F         Not operative Status / Competition         Not operative Status / Competition           Transaction Reference Number / Signed D, Disco 9F         Not operative Status / Competition         Not operative Status / Competition           Transaction Reference Number / Signed D, Disco 9F         Not operative Status / Competition         Not operative Status / Competition           Total Action Reference Number / Signed D, Status / Status / St                                                                                                    |
| Nobile Ion (5.4) الحرية 2014)         Treat 345000000000000000000000000000000000000                                                                                                    |
| Nobile Inc (Kd, Kg, C, YODE,         1974/35072           bookments Submitted (CTRESCHE AHTWOIL, Kd, Kd, Kd, Kd, Kd, Kd, Kd, Kd, Kd, Kd                                                                                                    |
| Documents Submittad (CRSDUPS B114/XD), #42, JLC) strate & B         Type of document(g)         Document(g). Attached           Payment Status, ISBN 3 Å, JA         Provide Counce Completion(Left)         Document(g). Attached           Payment Status, ISBN 3 Å, JA         Provide Counce Completion(Left)         Document(g). Attached           Payment Status, ISBN 3 Å, JA         Provide Counce Completion(Left)         Document(g). Attached           Payment Mode ISBN 5 Å JCDRT         Provide Status 200, DOCUMENT         Document(g). Attached           Payment Mode ISBN 5 Å JCDRT         Provide Status 200, DOCUMENT         Document (g). Attached           Pranaction Data and Time ISL, DSRT 5 DOCUMENT         Provide Status 200, DOCUMENT         Document (g). Attached           Tranaction Data and Time ISL, DSRT 5 DOCUMENT         Provide Status 200, DOCUMENT         Document (g). Attached           Tranaction Data and Time ISL, DSRT 5 DOCUMENT         Provide Status 200, DOCUMENT         Document (g). Attached           Tranaction Data and Time ISL, DSRT 5 DOCUMENT         Provide Status 200, DOCUMENT         Document (g). Attached           Tranaction Data and Time ISL, DSRT 5 DOCUMENT         Provide Status 200, DOCUMENT         Document (g). Attached           Tranaction Data and Time ISL         Provide Status 200, DOCUMENT         Document (g). Attached           Tranaction Data and Time ISL         Provide Status 200, DOCUMENT         Document                                                                                                    |
| Decomposition         Decomposition         Decomposition         Decomposition           Provide to constraints         Automatic and tracking and the semantery         Total of occurrate and the semantery           Provide to constraints         Automatic and tracking and the semantery         Total of occurrate and the semantery           Provide to constraints         Automatic and tracking and the semantery         Total of occurrate and the semantery           Provide to constraints         Automatic and tracking and the semantery         Total of occurrate and the semantery           Provide to constraints         Automatic and tracking and tracking an                                                                                                    |
| Payment Status / IDBO 3 & A_B         Protocol Calcing & Comparison         Poster Postantian           Payment Status / IDBO 3 & A_B         Protocol Calcing & Comparison         Poster Postantian           Payment Node, SID 5 & A_DORT         Protocol Calcing & Comparison         Poster Postantian           Payment Node, SID 5 & A_DORT         Protocol Calcing & Comparison         Poster Postantian           Transaction Data and Time (FLIGDED CADO)         Protocol Calcing & Comparison         Poster Postantian           Transaction Data and Time (FLIGDED CADO)         Poster Postantian         Poster Postantian         Poster Postantian           Transaction Data and Time (FLIGDED CADO)         Poster Postantian         Poster Postantian         Poster Postantian           Transaction Data and Time (FLIGDED CADO)         Poster Postantian         Poster Postantian         Poster Postantian           Transaction Data and Time (FLIGDED CADO)         Poster Postantian         Poster Postantian         Poster Postantian           Transaction Data and Time (FLIGDED CADO)         Poster Postantian         Poster Postantian         Poster Postantian           Transaction Data and Time (FLIGDED CADO)         Poster Postantian         Poster Postantian         Poster Postantian           Total Anount Post (FLIGDED CADO)         Poster Postantian         Poster Postantian         Poster Postantian           Poster P                                                                                                    |
| r Ayment Sato J, Konz Z, La<br>Ryment Sato J, Konz Z, La<br>Ryment Sato J, Konz Z, La<br>Ryment Sato J, Konz Z, La<br>Ranaction D (K), Konz D, Konz J, Konz J,                                                                                                    |
| ransetation () パム(2003 CRA)<br>Transaction () パム(2003 CRA)<br>Transaction () パム(2003 CRA)<br>Transaction () パム(2003 CRA)<br>Transaction () パム(2003 CRA)<br>Transaction () パム(2003 CRA)<br>Transaction () パム(2003 CRA)<br>Total Amount Pair () パム(2003 CRA)<br>Total Amount Pair () パイス(2003 CRA)<br>Total Amount Pair () パイス(2003 CRA)<br>Total               |
| Tensation Data and Tenz (成長部町)であのの手<br>Tensation Data and Tenz (成長部町)であのの手<br>Tensation Reference Turners (反転間)では気部ののよう。As applicable)<br>Tenz Amoure Perf (Lobu, Strait JAC (Lobu Statis, As applicable)<br>Tenz Amoure Perf (Lobu, Strait JAC (Lobu Statis, As applicable)<br>Tenz Amoure Perf (Lobu, Strait JAC (Lobu Statis, As applicable)<br>Tenz Amoure Perf (Lobu Statis, Statis, Stat                                                                                                    |
| Transaction Reference Number / 広点包取りてのは見知 オロピ (A septicable) Nex Applicable USL_のルボルラクロ、<br>Test Amount Reid / 広払、定取さまるの 広急 者<br>Locification とない 人が上、次取さまるの 広急 者                                                                                                    |
| ಗಟಗೆ ಸಾಯಾನ ಕೇಳೆ ಸುಗಿದ್ದ ಪಾವತೆ ಸಿದ್ದರೆ ಹೊತ್ತ<br>ಸಾಯಾನಕಾಗಿ ಸುಗಿದ್ದ ಪಾವತೆ ಸಿದ್ದರೆ ಹೊತ್ತ<br>ಸಾಯಾನಕಾಗ ಸರ್ಚಿಸಿದ ಸಿದ್ದಿ ಸಿದ್ದರೆ ಸಿದ್ದರೆ ಸಿದ್ದರೆ ಸಿದ್ದರೆ ಸಿದ್ದರೆ ಸಿದ್ದರೆ ಸಿದ್ದರೆ ಸಿದ್ದರೆ ಸಿದ್ದರೆ ಸಿದ್ದರೆ ಸಿದ್ದರ                                                                                                    |
| Application Res (PURC 2014)                                                                                                    |
|                                                                                                    |
| Service Charge / ポ(Em お)と Not Applicable (やす, d)) おいのう (の)                                                                                                    |
| Transaction Charge /ವ್ಯವಹಾರ ಶುಲ್ಮ Not Applicable/ಅನ್ನಯಿಸುವುದಿಲ್ಲ                                                                                                    |
| Note: 1. This services request will be processed within 7 working days. 色 がたむの セラキでのおし、7 チビンズ わたガイダジ しどけ おみほくきれと見かい 2. You can check the status of this services request on website http://seasind/u.kamataka.gov/in/ http://seasind/u.kamataka.gov/in/ http://seasind/u.kamataka.gov/in/ dtd_w&& Cathor 3. You can appeal to competent officer in case of your application is rejected/delayed/defaulted by this designated officer.燃わたなど セクトのつ<br>3. You can appeal to competent officer in case of your application is rejected/delayed/defaulted by this designated officer.燃わたなど セクトのつ ひひて さびんっきなのご んどりひになつ んけしき 不起づけ application is rejected/delayed/defaulted by this designated officer.燃わたなど セクトのつ ひひて さびんっきなのご んけしき 不起づい ふけ ひせま んどくなつ ひかのの かん                                                                                                    |

Step 15: Login to the case worker account. Select the service.

|                                                      | ್ಲೆ<br>ಕರ್ನಾಟಕ ಸರ್ಕಾರ   | ಸೇಷ<br>Sev                             | ರಾ ಸಿಂಧು<br>a Sindhu |                                       | <b>b</b>                      |
|------------------------------------------------------|-------------------------|----------------------------------------|----------------------|---------------------------------------|-------------------------------|
| Menu                                                 |                         |                                        |                      |                                       | e 👌 Case Worker-Govt Arts Col |
| Manage Profile                                       | Message Box / Inbox     |                                        |                      |                                       |                               |
| <ul> <li>Inbox</li> <li>Sent Applications</li> </ul> | Please select Service * | Application for Admission extract -V 1 | • Select Task *      | Documents Verification by Case Worker | ۲                             |
|                                                      | < From Date :           | 01/01/2017                             | To Date :            | 22/02/2019                            | Ê                             |
|                                                      | App Ref No.             |                                        |                      |                                       |                               |
|                                                      |                         |                                        |                      |                                       | 😫 Get Data                    |
|                                                      |                         |                                        |                      |                                       |                               |
|                                                      |                         |                                        |                      |                                       |                               |
|                                                      |                         |                                        |                      |                                       |                               |
|                                                      |                         |                                        |                      |                                       |                               |
|                                                      |                         | 4444                                   |                      | india I 🗮 access I 🗮 💳                |                               |

#### Step 16: Pull the application

|                                                              | ಕರ್ನಾಟಕ ಸರ್ಕಾರ           |                                                                                     | ಸೇವಾ ಸಿಂಧು<br>Seva Sindhu |                            |                                      | Real Routh     |                             |  |
|--------------------------------------------------------------|--------------------------|-------------------------------------------------------------------------------------|---------------------------|----------------------------|--------------------------------------|----------------|-----------------------------|--|
|                                                              |                          |                                                                                     |                           |                            |                                      |                | Case Worker-Govt Arts Colle |  |
| 👕 Manage Profile                                             | <                        |                                                                                     |                           |                            |                                      |                |                             |  |
| •• Message Box                                               | Message Box / Inb        | box                                                                                 |                           |                            |                                      |                |                             |  |
| O Inbox     Sent Applications     DSC Management     Reports | Please select            | Service * Application for Admission extract 3<br>om Date : 01/01/2017<br>ap Ref No. | /1 •                      | Select Task *<br>To Date : | Documents Verification by 22/02/2019 | Case Worker    | Eg Get Data                 |  |
|                                                              | Showing 1 to 1 of 1 entr | ries                                                                                |                           |                            |                                      |                |                             |  |
|                                                              | SI.No.                   | Application Number                                                                  |                           | Status                     | Action                               | Return to Pool |                             |  |
|                                                              | 1                        | CE0015190000043                                                                     |                           | Forwarded                  | Pull                                 |                |                             |  |
|                                                              |                          |                                                                                     |                           |                            |                                      |                |                             |  |
|                                                              |                          | منعنه                                                                               |                           | data gov                   | ndia I 🔍 parte                       | 1.4.4          |                             |  |

| Name of the Parent / Guardian/ಪೂ¢ಷಕರ<br>ಹೆಸರು                                |                        | DoB of the Student/ವಿದ್ಯಾರ್ಥಿಯ ಹುಟ್ಟಿದ<br>ದಿನಾಂಕ *                                                                                | 18/02/1987 |
|------------------------------------------------------------------------------|------------------------|----------------------------------------------------------------------------------------------------|------------|
| Category of the Student/ವಿದ್ಯಾರ್ಥಿಯ<br>ಜಾತಿ ವರ್ಗ *                           | Category 1             | ್ಕ Class on Admission/ಪ್ರವೇಶಾತಿಯ<br>ಸಮಯದಲ್ಲಿ ವಿದ್ಯಾರ್ಥಿಯ ವರ್ಗ                                                                     | BE         |
| Name of Previous college Studied/ಹಿಂದೆ<br>ವ್ಯಾಸಂಗ ಮಾಡಿದ ಕಾಲೇಜಿನ ಹೆಸರು        | college                | Date of leaving/ಕಾಲೆ(ಜು ಬಿಟ್ಟ ದಿನಾಂಕ *                                                                                            | 01/02/2019 |
| Class on leaving/ಕಾಲೆ(ಜು ಬಿಡುವಾಗ<br>ವಿದ್ಯಾರ್ಥಿಯು ವ್ಯಾಸಂಗ ಮಾಡುತ್ತಿದ್ದ<br>ವರ್ಗ | engineering            | Reason for leaving/තප්° සා ಬಿಡಲು<br>තරශ *                                                                                         | reason     |
| Action/ಕ್ರಮ ೆ<br>Task/ಕಾರ್ಯ ೆ                                                |                        | <ul> <li>Forward/ಮುಂದಿನ ಕ್ರಮಕ್ಕಾಗಿ</li> <li>Clarification Required from Applicant</li> <li>Superintendent Verification</li> </ul> |            |
| Upload Scanned Copy/ಸ್ಕ್ಯಾನ್ ಮಾಡಲಾದ                                          | ನಕಲನ್ನು ಅಪ್ರೋಡ್ ಮಾಡಿ ಿ | Superintendent Verification                                                                                                    |            |
| Remarks/অঁতন                                                                 |                        | Choose File sample test pdf.pdf                                                                                                   |            |
|                                                                              |                        |                                                                                                    |            |

Step 17: Forward it to the superintendent login for further verification

| $\leftrightarrow$ $\rightarrow$ C $$ https://serv    | eonline.gov.in/configureka/applicationAction.do?OWASP_CSRFTOKEN=HDZU-VNCI-2CES-4VLB-7FX2-R7F0-67FF-XIEN&modifySubmission=&hc                                                                   | meTrack=      | 🖈 🐠 :                           |
|------------------------------------------------------|----------------------------------------------------------------------------------------------------|---------------|---------------------------------|
|                                                      |                                                                                                    |               | 🔓 Case Worker-Govt Arts College |
| 😁 Manage Profile                                     | <ul> <li></li> </ul>                                                                                                    |               |                                 |
| <ul> <li>Message Box</li> </ul>                      |                                                                                                    |               |                                 |
| <ul> <li>Inbox</li> <li>Sent Applications</li> </ul> |                                                                                                    |               |                                 |
| DSC Management                                       |                                                                                                    |               |                                 |
| 🖹 Reports                                            |                                                                                                    |               |                                 |
|                                                      |                                                                                                    |               |                                 |
|                                                      | Successfully Submitted                                                                                                    |               |                                 |
|                                                      | Back to Inbox                                                                                                    |               |                                 |
|                                                      |                                                                                                    |               |                                 |
|                                                      |                                                                                                    |               |                                 |
|                                                      |                                                                                                    |               |                                 |
|                                                      |                                                                                                    |               | A                               |
|                                                      | Site is technically designed, hoated and maintained by National Informatics Cen<br>Centents on this website is owned, updated and managed by the Ministry of Panchay<br>POWERED BY SERVICEPLUS | re<br>ati Raj |                                 |

| $\leftrightarrow$ $\rightarrow$ C $$ https://serviceor | nline.gov.in/configureka/approvalService | eList.do?OWASP_CSRFTOKEN=RV5M-2ZK9-K6  | 5Y0-T70Z-KJT0-DR97-VGSX-59X2 |                               |            | \$                                 |
|--------------------------------------------------------|------------------------------------------|----------------------------------------|------------------------------|-------------------------------|------------|------------------------------------|
| ಕನ                                                     | ್ಲಾಟಕ ಸರ್ಕಾರ                             | ಸೇವ<br>Sevi                            | ಾ ಸಿಂಧು<br>a Sindhu          |                               | ಸೇವಾ ಸಂಧು  |                                    |
|                                                        |                                          |                                        |                              |                               | Language 🧯 | Superintendent - Govt Arts College |
| 🚰 Manage Profile 🛛 🔇                                   | Manager Barry / July av                  |                                        |                              |                               |            |                                    |
| 🚥 Message Box 🗸 🗸                                      | message box / mbox                       |                                        |                              |                               |            |                                    |
| <ul> <li>Inbox</li> <li>Sent Applications</li> </ul>   | Please select Service *                  | Application for Admission extract -V 1 | • Select Task                | * Superintendent Verification |            |                                    |
| DSC Management      <                                  | From Date :                              | 01/01/2017                             | To Date                      | : 22/02/2019                  | =          |                                    |
| Reports <                                              | App Ref No.                              |                                        |                              |                               |            |                                    |
|                                                        |                                          |                                        |                              |                               |            | 🖺 Get Data                         |
|                                                        |                                          |                                        |                              |                               |            |                                    |
|                                                        |                                          |                                        |                              |                               |            |                                    |
|                                                        |                                          |                                        |                              |                               |            |                                    |
|                                                        |                                          |                                        |                              |                               |            |                                    |
|                                                        |                                          |                                        |                              | المراجعة المتعلقة ا           | 1          |                                    |

Step 18: Login to the superintendent account . Select the service.

#### Step 19: Pull the application.

|                   |                             |                                        |              |               |                             | Language      | Superintendent - Govt Arts Colle |
|-------------------|-----------------------------|----------------------------------------|--------------|---------------|-----------------------------|---------------|----------------------------------|
|                   | <                           |                                        |              |               |                             |               |                                  |
| lessage Box       | Message Box / Inbox         |                                        |              |               |                             |               |                                  |
| Inbox             |                             |                                        |              |               |                             |               |                                  |
| Sent Applications | Please select Service *     | Application for Admission extract -V 1 |              | Select Task * | Superintendent Verification | <b>∴</b> ▼2   |                                  |
|                   | <pre></pre> From Date :     | 01/01/2017                             | =            | To Date :     | 22/02/2019                  | <b></b>       |                                  |
|                   | < App Ref No.               |                                        |              |               |                             |               |                                  |
|                   |                             |                                        |              |               |                             |               |                                  |
|                   |                             |                                        |              |               |                             |               | 🖺 Get Data                       |
|                   | Showing 1 to 1 of 1 entries |                                        |              |               |                             |               |                                  |
|                   | Sl.No.                      | Application Number                     |              | Status        | Action                      | Return to Poo | Ú.                               |
|                   | 1                           | CE001S190000043                        |              | Forwarded     | Pull                        |               |                                  |
|                   |                             |                                        |              |               |                             |               |                                  |
|                   |                             |                                        |              |               |                             |               |                                  |
|                   |                             |                                        |              |               |                             | _             |                                  |
|                   |                             |                                        |              | data gov in i | ndia 🔍 Detev                | * -           |                                  |
|                   |                             | MINISTRY OF PANCHAYATI RAJ             | Orgital maia | adda.gov ()   | ovin 💩 Deit i               |               |                                  |

Step 20: Forward it to the Principal for approval. Add remarks if applicable.

|                                                   | i≡:                                                       | 🖽 themes 🛛 Language 🛛 🚡 Superintendent - Govt Arts Colleg                                                                                                |
|---------------------------------------------------|-----------------------------------------------------------|----------------------------------------------------------------------------------------------------|
| 🕈 Manage Profile                                  | < Service Name-                                           | Application for Admission extract                                                                                                    |
| Message Box                                       | Current Task-                                             | Superintendent Verification                                                                                                    |
| <ul><li>Inbox</li><li>Sent Applications</li></ul> | Application Reference Number-                             | CE0015190000043                                                                                                    |
| DSC Management                                    | < Application Received Date-                              | 22-02-2019                                                                                                    |
|                                                   |                                                           |                                                                                                    |
|                                                   | Verification by Superintendent                            |                                                                                                    |
|                                                   | Dather                                                    |                                                                                                    |
|                                                   | Section                                                   |                                                                                                    |
|                                                   | Section<br>Action/ರೃಮ *                                   | ® Forward/ಮುಂದಿನ ಕ್ರಮಕ್ಕಾಗಿ                                                                                                    |
|                                                   | Section<br>Action/ల్రమ *<br>Task/లాంరు౯                   | ® Forward/ಮುಂದಿನ ಶ್ರಮಕ್ಕಾಗಿ<br>© Clarification required from Caseworker                                                                                  |
|                                                   | Section<br>Action/ಶ್ರಮ *<br>Task/ಕಾರ್ಯ *                  | <ul> <li>Forward/ಮುಂದಿನ ಕ್ರಮಕ್ಕಾಗಿ</li> <li>Clarification required from Caseworker</li> <li>Principal Approval or Rejection</li> </ul>                   |
|                                                   | Section<br>Action/ಶ್ರಮ *<br>Task/ಕಾರ್ಯ *<br>Remarks/ಪರಾ * | <ul> <li>Forward/ಮುಂದಿನ ಕ್ರಮಕ್ಕಾಗಿ</li> <li>Clarification required from Caseworker</li> <li>Principal Approval or Rejection</li> <li>approvel</li> </ul> |

| $\rightarrow$ G in https://se      | erviceonl | ine.gov.in/configureka/applicationAction.d | Io?OWASP_CSRFTOKEN=R\ | V5M-2ZK9-K6Y0-T70Z-KJT0-DR97-VGSX-59X2&modify | Submission=&homeTrack=                   |          | Ŷ 🐠                                 |
|------------------------------------|-----------|--------------------------------------------|-----------------------|-----------------------------------------------|------------------------------------------|----------|-------------------------------------|
|                                    |           |                                            |                       | ಸೇವಾ ಸಿಂಧು<br>Seva Sindhu                     |                                          | Read AOG | 2                                   |
|                                    | ಕನ        | ರ್ಶಟಕ ಸರ್ಕಾರ                               |                       |                                               |                                          | ~        |                                     |
|                                    |           |                                            |                       |                                               |                                          |          | 🕹 Superintendent - Govt Arts Colleg |
| Manage Profile                     | ۲         |                                            |                       |                                               |                                          |          |                                     |
| Message Box                        |           |                                            |                       |                                               |                                          |          |                                     |
| Inbox     Cont Applications        |           |                                            |                       |                                               |                                          |          |                                     |
| <ul> <li>DSC Management</li> </ul> | ×.        |                                            |                       |                                               |                                          |          |                                     |
| Reports                            |           |                                            |                       |                                               |                                          |          |                                     |
|                                    |           |                                            |                       |                                               |                                          |          |                                     |
|                                    |           |                                            |                       | Successfully Submit                           | tted                                     |          |                                     |
|                                    |           |                                            |                       |                                               |                                          |          |                                     |
|                                    |           |                                            |                       | Back to Inbox                                 |                                          |          |                                     |
|                                    |           |                                            |                       |                                               |                                          |          |                                     |
|                                    |           |                                            |                       |                                               |                                          |          |                                     |
|                                    |           |                                            |                       |                                               |                                          |          |                                     |
|                                    |           |                                            | Colors.               |                                               | 1940 - Anite Marine Marine (1940 - 1940) |          |                                     |
|                                    |           |                                            | 49494                 | data gov 🚳                                    | India S marrie                           | 1 1 1    |                                     |

| ← → C                          | line.gov.in/configureka/approvalService | eList.do?OWASP_CSRFTOKEN=FADP-RL       | DQ-ODKD-I4JR-BWCR       | -G43P-GHMK-OITF |                                 |          | ☆ 🐠                            |
|--------------------------------|-----------------------------------------|----------------------------------------|-------------------------|-----------------|---------------------------------|----------|--------------------------------|
| ಕನ                             | ್ಲಾಟಕ ಸರ್ಕಾರ                            |                                        | ೇವಾ ಸಿಂಧ<br>Seva Sindhu | )               | ಸೇವಾ                            | а<br>лоф |                                |
|                                |                                         |                                        |                         |                 |                                 |          | 👶 Principal - Govt Arts Colleg |
| 00° Manage Service <           |                                         |                                        |                         |                 |                                 |          |                                |
| 👻 Manage Profile 🛛 <           | Message Box / Inbox                     |                                        |                         |                 |                                 |          |                                |
| 😬 User Management 🛛 🔍 <        |                                         |                                        |                         |                 |                                 |          |                                |
| Message Box                    | Please select Service *                 | Application for Admission extract -V 1 | Ŧ                       | Select Task *   | Principal Approval or Rejection | •        |                                |
| Inbox                          | From Date :                             | 01/01/2017                             | =                       | To Date :       | 22/02/2019                      | -        |                                |
| Sent Applications              | App Ref No.                             |                                        |                         |                 |                                 |          |                                |
| • Grievance <                  | 11 • • • • • • • • • • • • • • • • • •  |                                        |                         |                 |                                 |          |                                |
| Payment Settlement Report      |                                         |                                        |                         |                 |                                 |          | 🖪 Get Data                     |
| DSC Management <               | -                                       |                                        |                         |                 |                                 |          |                                |
| Department/Local Body Mapping  |                                         |                                        |                         |                 |                                 |          |                                |
| 📽 Reports 🗸 <                  |                                         |                                        |                         |                 |                                 |          |                                |
| Department Level Configuration |                                         |                                        |                         |                 |                                 |          |                                |
|                                |                                         |                                        |                         |                 |                                 |          |                                |
| SMS Configuration K            |                                         |                                        |                         |                 |                                 |          |                                |
| Web Service Integration <      |                                         |                                        |                         |                 |                                 |          |                                |

Step 21: Login to the principal account . Select the service.

#### Step 22: Pull the application

| 0,000                          | ೯ಟಕ ಸರ್ಕಾರ                  | Seva Si                                | ndhu          | ಸೋ                              | பில்           |                              |
|--------------------------------|-----------------------------|----------------------------------------|---------------|---------------------------------|----------------|------------------------------|
|                                |                             |                                        |               |                                 |                | Principal - Govt Arts Colleg |
| 🖇 Manage Service 💦 🖌 🤞         |                             |                                        |               |                                 |                |                              |
| 🕈 Manage Profile 🛛 <           | Message Box / Inbox         |                                        |               |                                 |                |                              |
| User Management <              |                             |                                        |               |                                 |                |                              |
| Message Box 🗸                  | Please select Service *     | Application for Admission extract -V 1 | Select Task * | Principal Approval or Rejection | ۲              |                              |
| Inbox                          | From Date :                 | 01/01/2017                             | To Date :     | 22/02/2019                      |                |                              |
| Sent Applications              | App Ref No.                 |                                        |               |                                 |                |                              |
| Grievance <                    |                             |                                        |               |                                 |                |                              |
| Payment Settlement Report <    |                             |                                        |               |                                 |                | 🛱 Get Data                   |
| DSC Management <               | 2<br>2                      |                                        |               |                                 |                |                              |
| Department/Local Body Mapping  | Showing 1 to 1 of 1 entries |                                        |               |                                 |                |                              |
| € Reports <                    | SLNo. Ap                    | plication Number                       | Status        | Action                          | Return to Pool |                              |
| Department Level Configuration | 1 CE                        | 001519000043                           | Forwarded     | Pull                            |                |                              |
| SMS Configuration <            |                             |                                        |               |                                 |                |                              |
| Web Service Integration <      |                             |                                        |               |                                 |                |                              |

Step 23: Approve / Reject based on the document verified. Add remarks if applicable

| ← → C 🏻 https://serviceon                          | ne.gov.in/configureka/renderOfficialForm.do?OWASP_CSRFTOKEN=FADP-RLDQ-ODKD-l4JR-BW0 | CR-G43P-GHMK-OITF&spdiAppIId=9235&coverageLocationId=7812%20%20%20%20%20%20%20% 😭 🔮 |
|----------------------------------------------------|-------------------------------------------------------------------------------------|-------------------------------------------------------------------------------------|
| Menu                                               |                                                                                     | 🏳 Themes 🔰 Language 🛛 🕹 Principal - Govt Arts Colle                                 |
| ପଞ୍ଚି Manage Service <                             | Service Name-                                                                       | Application for Admission extract                                                   |
| 👹 Manage Profile 💦 🔇                               | Current Task-                                                                       | Principal Approval or Rejection                                                     |
| 😐 User Management 🛛 🔇                              | Application Reference Number-                                                       | CE0015190000043                                                                     |
| •• Message Box •                                   | Application Received Date-                                                          | 22-02-2019                                                                          |
| <ul><li>Inbox</li><li>Sent Applications</li></ul>  |                                                                                     |                                                                                     |
|                                                    | • View Processing History                                                           |                                                                                     |
| 🖶 Payment Settlement Report 🛛 🤇                    | Principal Approval or Rejection                                                     |                                                                                     |
| DSC Management <     Department/Local Body Mapping | Principal Verification                                                              |                                                                                     |
| ଦ\$ Reports <                                      | Action/ಶ್ರಮ *                                                                       | ಿ Reject/ತೆರಸ್ಕರಿಸಿ<br>೫ ವಿಭಾಗಾಶಗವರುವ ಕಲೆಗಿ ಶಿ                                      |
| Department Level Configurations                    |                                                                                     | ಿ Seek clarification from Superintendent/ಅಧೀಕ್ಷಕರಿಂದ ಸ್ಪಷ್ಟೀಕರಣವನ್ನು ಕೋರುವುದು       |
| <ul> <li>SMS Configuration</li> </ul>              |                                                                                     |                                                                                     |
| 📕 Web Service Integration 🧹 🤇                      | Remarks/র্জতə                                                                       | approved                                                                            |
|                                                    |                                                                                     |                                                                                     |
|                                                    |                                                                                     |                                                                                     |
|                                                    |                                                                                     | 🖹 Submit 🕒 Reset 🔍 Cancel 🗲 Back to Inbox                                           |

Step 24: Output certificate ill be genrated which can be signed and downloaded.

| 🗧 🗧 🗘 https://serviceonline.gov.in/configureka/application.4cion.do?OWASP_CSRFTOKEN=FADP.RLDQ-ODKD-I4IR-BWCR-G43P-GHMK-OITF&modifySubmission=&homeTrack= |                                           |                                                   |                          |                                   | ☆ 👧                |  |
|----------------------------------------------------------------------------------------------------|-------------------------------------------|---------------------------------------------------|--------------------------|-----------------------------------|--------------------|--|
|                                                                                                    |                                           | ಸೇವಾ ಸಿಂಧ.<br>Seva Sindhu                         | )<br>I                   | ಸೇವಾ ಸಂಧ                          |                    |  |
| <del>.</del>                                                                                                    | ರ್ನಾಟಕ ಸರ್ಕಾರ                             |                                                   |                          | $\sim$                            |                    |  |
|                                                                                                    |                                           |                                                   |                          | 🏳 Themes Language 👶               |                    |  |
|                                                                                                    | Digital Signature is Mandatory, How would | vou like to proceed?* O Using DSC O Using eSign   |                          |                                   |                    |  |
| 👹 Manage Profile 🔷 🔇                                                                                                    | Document(s) to be generated               | Journe of procedure - onling poor - onling coller |                          |                                   |                    |  |
|                                                                                                    |                                           |                                                   |                          |                                   |                    |  |
| 🚥 Message Box 🗸 🗸                                                                                                    | Document Name                             |                                                   | DSC Required             | View Document                     |                    |  |
| Inbox                                                                                                    | Admission Extract/ಕಾಲ್ ಜು ಪ್ರವೇಶಾತಿ ವಿ    | ುವರಗಳು                                            | Mandatory                | 2                                 |                    |  |
| Sent Applications                                                                                                    |                                           |                                                   |                          |                                   |                    |  |
| Grievance                                                                                                    |                                           |                                                   | 🖹 Submit 🗎               | Edit Form 🛛 🔛 View Form 🛛 🙁 Cance | el 🗲 Back to Inbox |  |
| Payment Settlement Report                                                                                                    |                                           |                                                   |                          |                                   |                    |  |
| DSC Management                                                                                                    |                                           |                                                   |                          |                                   |                    |  |
| Department/Local Body Mapping                                                                                                    | 3                                         |                                                   |                          |                                   |                    |  |
| 0\$ Reports <                                                                                                    |                                           |                                                   |                          |                                   |                    |  |
| Department Level Configuration                                                                                                    |                                           |                                                   |                          |                                   |                    |  |
|                                                                                                    |                                           |                                                   |                          |                                   |                    |  |
| 📁 Web Service Integration 🛛 <                                                                                                    |                                           |                                                   |                          |                                   |                    |  |
|                                                                                                    |                                           |                                                   | data gov 🔞 🗌 india 🗌 🖷 👦 |                                   |                    |  |

#### Step 25: Click on e-sign and proceed

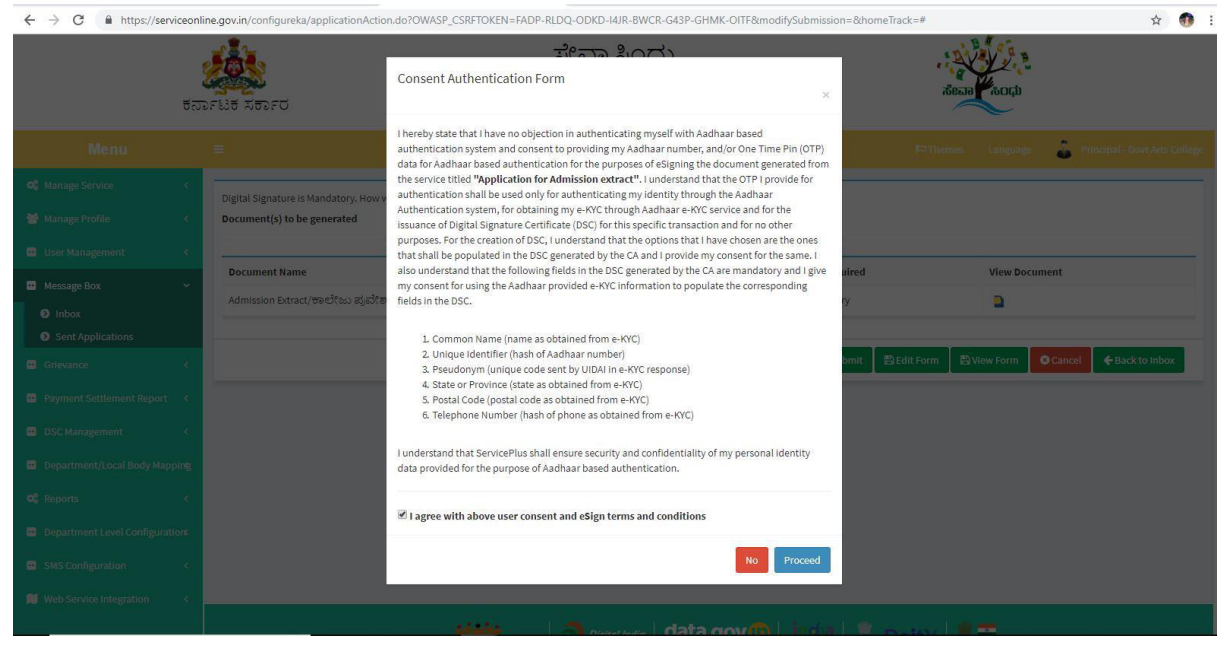

#### Step 26: Enter adhar number and get otp to login and e-sign the document

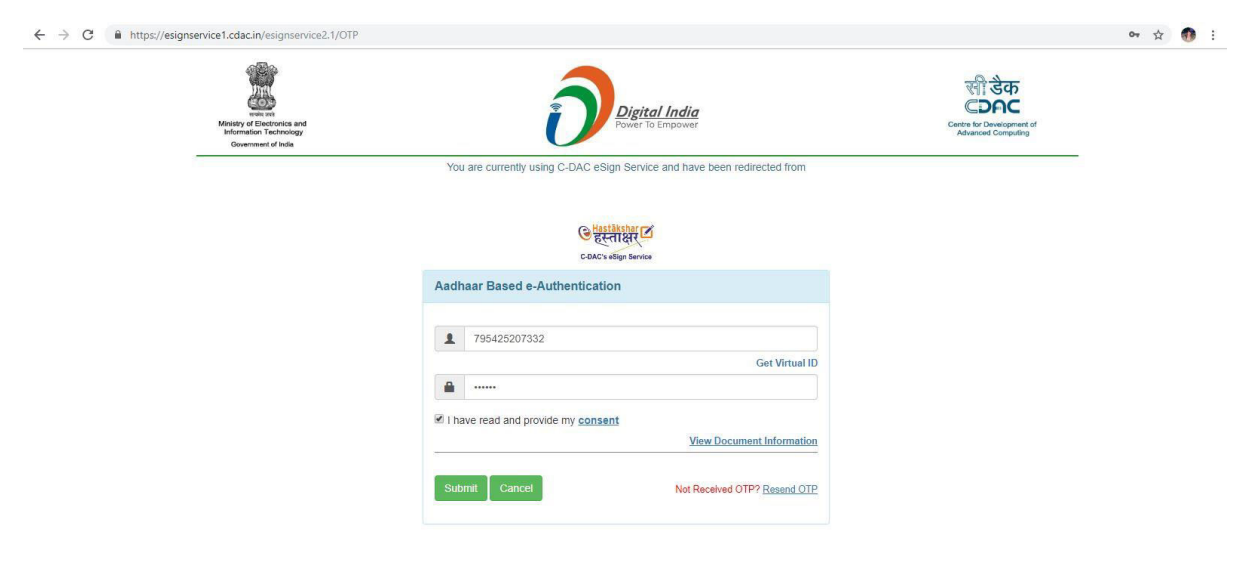

# Step 27: The doument will be signed.

| ← → C ③ Not secure   serv                         | iceonline.gov.in/configureka/saveAfterEsignDocument.do?spdiApplid=92358spdiApplCurrentProcessId=381338ttempltID=472&OWASP_CSRFTOKEN=FADP-RLDQ | Q-ODKD-I4JR-BWCR-G43P-GHMK-O 🛧        | • |
|---------------------------------------------------|----------------------------------------------------------------------------------------------------|---------------------------------------|---|
| ಕನಾ                                               | Seva Sindhu                                                                                                    | வைல்                                  |   |
|                                                   |                                                                                                    | s Language 🔒 Principal - Govt Arts Co |   |
| 🕫 Manage Service <                                |                                                                                                    |                                       |   |
| 👹 Manage Profile 🛛 🔇                              |                                                                                                    |                                       |   |
|                                                   |                                                                                                    |                                       |   |
| •• Message Box •                                  |                                                                                                    |                                       |   |
| <ul><li>Inbox</li><li>Sent Applications</li></ul> |                                                                                                    |                                       |   |
|                                                   |                                                                                                    |                                       |   |
| Payment Settlement Report <                       | Successfully Submitted                                                                                                    |                                       |   |
| 😐 DSC Management 🛛 🔍                              |                                                                                                    |                                       |   |
| 😐 Department/Local Body Mapping                   | Back to Inbox                                                                                                    |                                       |   |
| ପ୍ଟି Reports ୪                                    |                                                                                                    |                                       |   |
| Department Level Configuration                    |                                                                                                    |                                       |   |
| <ul> <li>SMS Configuration</li> </ul>             |                                                                                                    |                                       |   |
| Neb Service Integration <                         |                                                                                                    |                                       |   |
|                                                   | MINISTRY OF PARCENVATI RAL DELTY                                                                                                    |                                       |   |